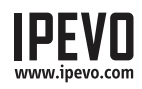

# Guía de inicio rápido

POINT 2 VIEW

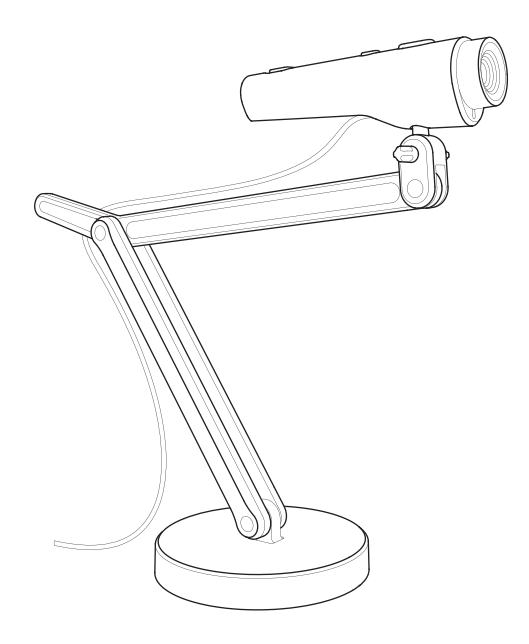

## 1. Contenido del paquete

El paquete de tu cámara documental Point 2 View debe incluir los siguientes elementos:

- Cámara documental Point 2 View con conexión USB.
- Base firme con brazo ajustable.
- Guía de inicio rápido. (Este documento)

Aviso: para una explicación completa de las funcionalidades de Point 2 View, revisa el manual de usuario disponible en la página de soporte de Point 2 View: http://support.ipevo.com/p2v

## 2. Instalación Del Software Ipevo Presenter

Point 2 View necesita el software IPEVO Presenter para poder funcionar. Descarga la última versión para PC o Mac en: http://support.ipevo.com/presenter

#### Paso 1:

Pulsa dos veces en el fichero descargado y sigue los mensajes que aparecen en pantalla para instalar Presenter.

Aviso: al instalar la última versión de Presenter, se eliminará o sustituirá la versión anterior instalada en el ordenador.

### Paso 2:

Conecta la cámara documental Point 2 View a algún puerto USB libre de tu ordenador.

### Paso 3:

Abre el software Presenter. Deberá aparecer una pantalla con una imagen de vídeo en directo de tu Point 2 View. Point 2 View ya está lista para su uso.

www.ipevo.com

## 3. Un vistazo a la interfaz del programa

El software gratuito Presenter ofrece una gran variedad de personalizaciones y funciones útiles de imagen, incluyendo capturas, grabación de vídeo, zoom digital, rotación de imagen, etc. Estas son algunas de las más destacadas:

## Modo cámara (activado por defecto)

Dispone de una ventana con la imagen de vídeo en directo de la cámara.

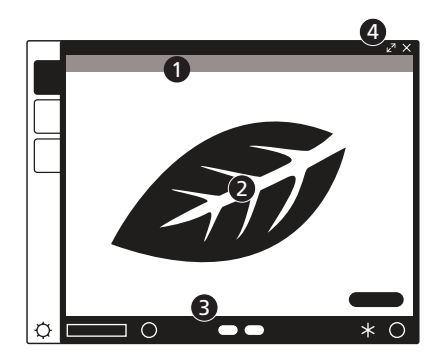

- ① Utiliza las opciones del menú para ajustar la imagen a la vista: acercamientos, opción de espejo, resolución, etcétera.
- ② Un marco de enfoque al centro te puede orientar al ajustar el enfoque de la cámara documental Point 2 View.
- ③ Da un clic en los íconos de la pantalla para enfocar y realizar capturas de pantalla.
- ④ Pulsa en las flechas de la esquina superior derecha para pasar al modo Pantalla completa.

## Modo Revisión

Revisa las capturas y los vídeos que has hecho.

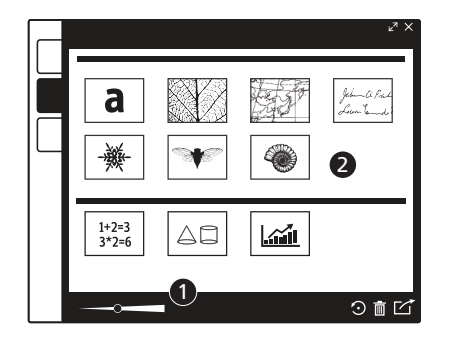

- Utiliza los menús para ajustar la vista (zoom, rotación) o editar las fotos (borrar, compartir).
- ② Utiliza las imágenes en miniatura para echar un vistazo rápido a tu biblioteca.

## Modo Pantalla Completa

La imagen de Point 2 View ocupa toda la pantalla. Esto es especialmente útil para proyectar la imagen en un aula o sala de conferencias.

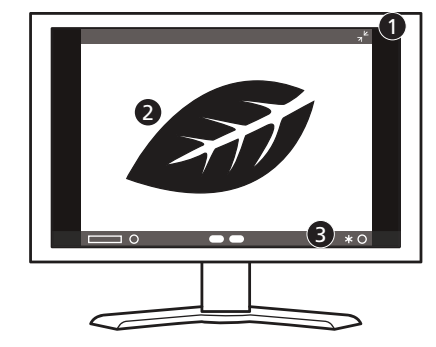

- ① Pulsa las flechas de la esquina superior derecha para volver a una pantalla más pequeña.
- ② Da un clic en la pantalla para esconder los iconos del menú para obtener una vista completa de sus imágenes sin obstáculos.
- ③ Los íconos de Enfoque y Capturas de Pantalla continúan disponibles también cuando esta opción está activada.

Para obtener la última versión de Presenter, así como la guía rápida de inicio para el software, accede a http://support.ipevo.com/presenter.

Sigue los siguientes pasos para enfocar y realizar capturas de pantalla de las imágenes procedentes de tu Point 2 View.

## MANDOS PRINCIPALES

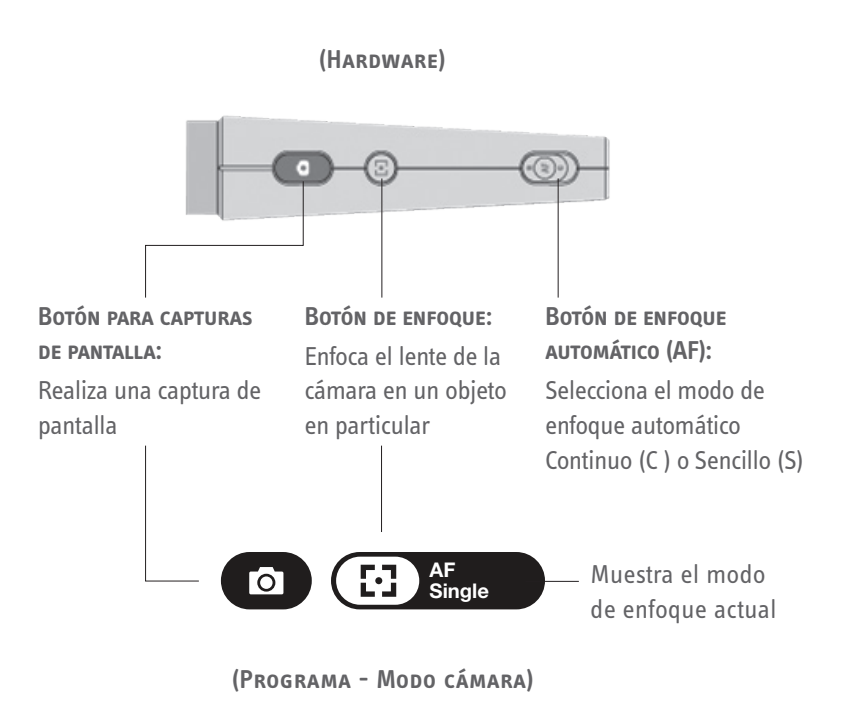

#### Paso 1: Enfoca la cámara de la Point 2 View

Antes de realizar una captura de pantalla, asegure que el programa se encuentre funcionando en Modo Cámara y que la imagen esté enfocada. Ajuste el interruptor AF o simplemente presione el botón de enfoque hasta que la imagen se aprecie perfectamente bien en pantalla.

#### Paso 2: Realiza una captura de pantalla

Presiona el botón de Capturas de Pantalla. Un punto de mira debe aparecer en la pantalla y la imagen se congelará por unos segundos, brindándole una vista previa inmediata.

#### Paso 3: Revisa la fotografía

Vete al modo Revisión. Tus fotos nuevas aparecerán en pantalla. También puedes ver las capturas previas utilizando las miniaturas en la parte inferior.

## 5. Ajuste la posición de la Point 2 View

Coloca la Point 2 View en la base y dobla, gira o extiende la base para tener la mejor posición con la que obtener una imagen óptima. También puedes utilizar la mano para dirigir la cámara.

#### MUESTRA DIVERSOS OBJETOS

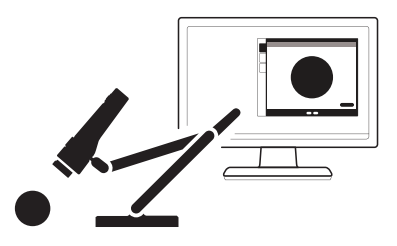

Coloca la Point 2 View en la base...

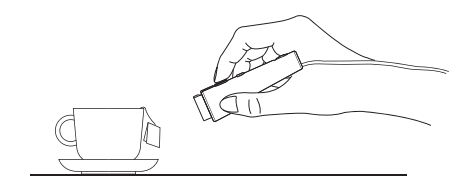

...O sujeta la Point 2 View con la mano. Puedes acercarte hasta las 2" (5 cm) como máximo.

**APAREZCA EN PANTALLA** 

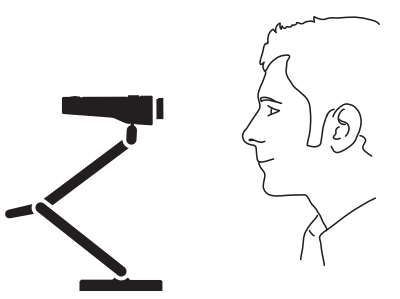

#### **COMPARTE TUS PRESENTACIONES**

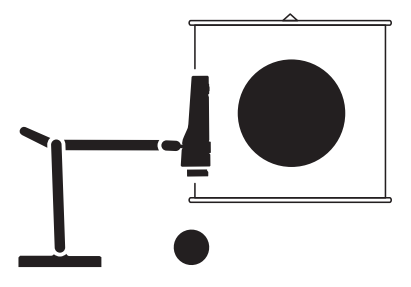

Utiliza uno de los conectores laterales en la parte superior de la base para colocar la Point 2 View para documentos.

Copyright© 2015 IPEVO Inc. Todos los derechos reservados.

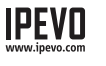

**Servicio al Cliente (EE.UU.)** E-Mail: cs@ipevo.com Tel: +1-408-490-3085